## BackUp Daten Ihrer verwalteten AppleID auf PC sichern:

**Schritt 1**: Öffnen sie den in diesem Dokument angegebenen Link <u>https://privacy.apple.com</u>

| Datenschutzrechtliche Einverständniserklärung gemäß DSGVO                                                                                                    |                                                                                                    |  |  |  |  |  |  |  |  |
|----------------------------------------------------------------------------------------------------|----------------------------------------------------------------------------------------------------|--|--|--|--|--|--|--|--|
| zur Datensicherung bei Schulabgang                                                                                                    |                                                                                                    |  |  |  |  |  |  |  |  |
| Schüler / Lehrer                                                                                                    |                                                                                                    |  |  |  |  |  |  |  |  |
| Nachname:                                                                                                    | Vorname:                                                                                                    |  |  |  |  |  |  |  |  |
| Straße:                                                                                                    | Hausnr.:                                                                                                    |  |  |  |  |  |  |  |  |
| PLZ: Wohnort:                                                                                                    |                                                                                                    |  |  |  |  |  |  |  |  |
| Schulisch verwaltete Apple-ID:                                                                                                    |                                                                                                    |  |  |  |  |  |  |  |  |
| Ich bin darüber in Kenntnis gesetzt worden, dass mit d                                                                                                    | iem Abgang von der Schule                                                                                                    |  |  |  |  |  |  |  |  |
| derzeitige Schule:                                                                                                    |                                                                                                    |  |  |  |  |  |  |  |  |
| die entfernte Verwaltung meines iPads durch das La<br>zurückgesetzt wir und meine Daten zum Klicken Sie<br>werden. Ich habe die Möglichkeit, die Daten meiner so<br>außerhalb meines iPads zu transferieren. | ndratsamt Schmalkalden-Meiningen endet, das Gerät<br>hier, um ein Datum einzugeben. vom Gerät gelöscht<br>chulischen verwalteten Apple-ID herunter zu laden und |  |  |  |  |  |  |  |  |
| iCloud Daten sichern übe https://privacy.apple.com.                                                                                                    |                                                                                                    |  |  |  |  |  |  |  |  |
| <u>Anleitung</u><br>"In iCloud gespeicherte Daten archivieren oder kopiere                                                                                                    | en" (https://support.apple.com/de-de/HT204055)                                                                                                    |  |  |  |  |  |  |  |  |

Schritt 2: Melden sie sich auf der Seite mit Ihrer verwalteten AppleID an.

| e privacy.apple.com |                       |     |      |         |                     |                |            |         |   |          |
|---------------------|-----------------------|-----|------|---------|---------------------|----------------|------------|---------|---|----------|
|                     |                       |     |      |         |                     |                |            |         |   |          |
|                     | Ś                     | Мас | iPad | iPhone  | Watch               |                | Music      | Support | Q | Ô        |
|                     | Daten und Datenschutz |     |      |         |                     |                |            |         |   | Anmelden |
|                     |                       |     |      | Mit     | deiner Apple-       | -ID anmel      | den        |         |   |          |
|                     |                       |     |      | Ihre ve | erwaltete AppleI    | )              |            |         |   |          |
|                     |                       |     |      | Ihr Pa  | sswort              |                | $\bigcirc$ |         |   |          |
|                     |                       |     |      |         | Apple-ID            | merken         |            |         |   |          |
|                     |                       |     |      | A       | opple-ID oder Passw | vort vergesser | n?         |         |   |          |

Schritt 3: Nachdem sie sich erfolgreich angemeldet haben, wählen sie "Kopien deiner Daten anfordern >".

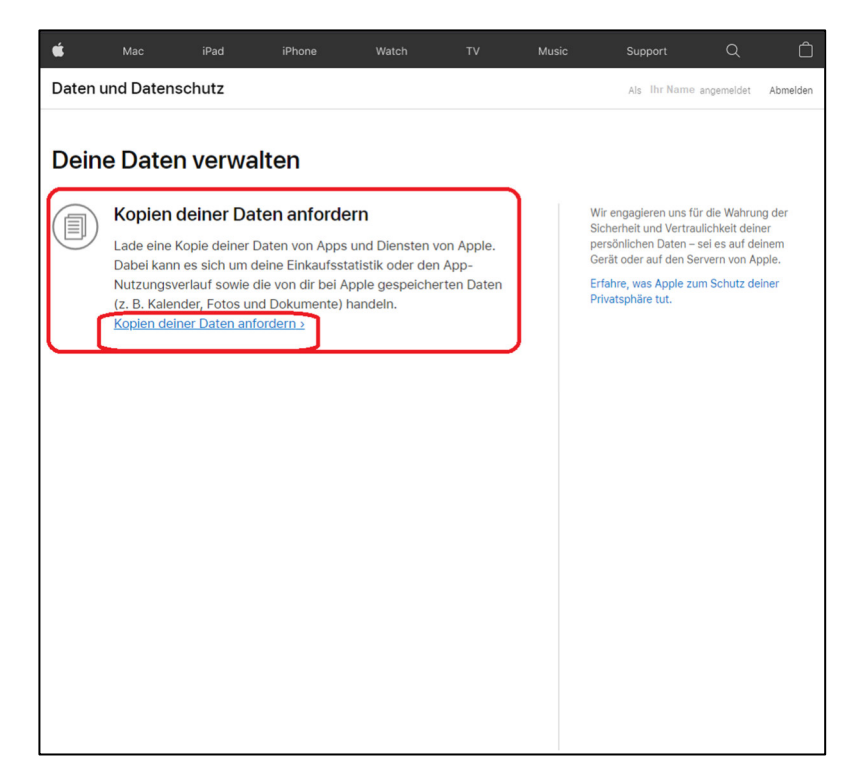

**Schritt 4**: Wählen sie die Daten aus die Sie anfordern möchten. Um Alle Daten zu sichern, klicken sie auf "Alle Auswählen". (**1**)

Scrollen sie anschließend nach unten und kontrollieren sie ob alle benötigten Daten ausgewählt sind (A) und bestätigen sie anschließend mit Weiter (2).

| Daten und Datenschutz                                                                          | Als Ihr Name angemeidet Abmeiden |
|------------------------------------------------------------------------------------------------|----------------------------------|
| Kontakte, Kalender, Lesezeichen und Mail im VCF-, ICS-, HTML- und EML-Format.                  |                                  |
| Dein Download wird keine App-, Buch-, Film-, TV-Sendung- oder Musik-Käufe enthalten.           |                                  |
| Zurück                                                                                         | Auswahl aufheben                 |
| Schließt App Store-, ITunes Store-, Apple Books-, Apple Music-, Podcasts-Aktivitäten ein       | A 🛛                              |
| Apple-ID-Account- und Geräteinformationen                                                      | •                                |
| 🧭 iCloud Lesezeichen und Leseliste                                                             | •                                |
| 12 iCloud Kalender und Erinnerungen                                                            | •                                |
| ICloud Kontakte                                                                                |                                  |
| Cloud Notizen                                                                                  | •                                |
| Problem melden (Karten)                                                                        | •                                |
| eco Andere Daten                                                                               |                                  |
| Die folgenden Dateien können groß sein und eine lange Downloadzeit<br>benötigen.               | Auswahl aufheben                 |
| Dateien und Dokumente auf iCloud Drive                                                         |                                  |
| 🜸 iCloud Fotos                                                                                 | •                                |
| Du kannst die gewünschten Daten nicht finden? Weitere Infos findest du in den häufig gestellte | en Fragen (FAQ) >                |
| Zurück Weiter 2                                                                                |                                  |

| <b>É</b>                  | Мас                                  | iPad                                   | iPhone                          | Watch                               | τv                                | Music                            | Support                               | ۹                         | Ô                |
|---------------------------|--------------------------------------|----------------------------------------|---------------------------------|-------------------------------------|-----------------------------------|----------------------------------|---------------------------------------|---------------------------|------------------|
| Date                      | n und Date                           | nschutz                                |                                 |                                     |                                   |                                  | Als Ihr Name ;                        | angemeldet                | Abmelden         |
|                           |                                      |                                        |                                 |                                     |                                   |                                  |                                       |                           |                  |
| Kop                       | ien dei                              | iner Date                              | en anforo                       | dern                                |                                   |                                  |                                       |                           |                  |
| Wähle<br>dauerr<br>Um die | die Daten au<br>n.<br>e Sicherheit o | is, die du laden<br>deiner Daten zu    | möchtest. Wir<br>gewährleisten, | bereiten dann e<br>, nutzen wir die | eine Kopie für<br>se Zeit, um sie | dich vor. Dies<br>cherzustellen, | er Vorgang kann b<br>dass die Anfrage | is zu sieb<br>von dir sta | en Tage<br>ammt. |
| Dein D                    | ownload wir                          | d enthalten:                           |                                 |                                     |                                   |                                  |                                       |                           |                  |
| <ul> <li>App</li> </ul>   | -Nutzungs-                           | und Aktivitätsda                       | aten als Tabelle                | enkalkulationen                     | oder Dateien                      | im JSON-, CS                     | SV-, XML- oder PD                     | F-Format.                 |                  |
| • Dok                     | umente, Foto                         | os und Videos ir                       | n ihrem Origina                 | Iformat.                            | und FML F                         | ormat                            |                                       |                           |                  |
| • Kull                    | oursload win                         | d koine App - P                        | uch Film TV                     | Cr-, ICS-, HTW                      | s Musik KBufe                     | ormat.                           |                                       |                           |                  |
| Dent                      | ownload wire                         | а кетте Арр-, Б                        | acti-, Fiitti-, TV              | -Sendung- ode                       | T MUSIK-Kaule                     | enthalten.                       | C                                     |                           |                  |
| Zun                       | Jck                                  |                                        |                                 |                                     |                                   |                                  | 1                                     | Alle aus                  | wählen           |
| A                         | Informatione<br>Schließt App S       | en zu Apple-Me<br>store-, iTunes Store | diendiensten<br>, Apple Books-, | Apple Music-, Pod                   | casts-Aktivitäter                 | n ein                            |                                       |                           |                  |
|                           | Apple-ID-Ac                          | count- und Ger                         | ateinformation                  | en                                  |                                   |                                  |                                       |                           |                  |
| 0                         | iCloud Lese:                         | zeichen und Les                        | eliste                          |                                     |                                   |                                  |                                       |                           |                  |
| 12                        | iCloud Kaler                         | der und Erinner                        | rungen                          |                                     |                                   |                                  |                                       |                           |                  |
|                           | iCloud Konta                         | akte                                   |                                 |                                     |                                   |                                  |                                       |                           |                  |
|                           | iCloud Notiz                         | en                                     |                                 |                                     |                                   |                                  |                                       |                           |                  |
| 6                         | Problem me                           | lden (Karten)                          |                                 |                                     |                                   |                                  |                                       |                           |                  |
| 000                       | Andere Date                          | en                                     |                                 |                                     |                                   |                                  |                                       |                           |                  |
|                           |                                      |                                        |                                 |                                     |                                   |                                  |                                       |                           |                  |
| Die<br>ber                | folgenden I<br>lötigen.              | Dateien könner                         | n groß sein un                  | d eine lange D                      | ownloadzeit                       |                                  |                                       | Alle aus                  | wählen           |
|                           | Dateien und                          | Dokumente au                           | f iCloud Drive                  |                                     |                                   |                                  |                                       |                           |                  |
|                           |                                      |                                        |                                 |                                     |                                   |                                  |                                       |                           | -                |
|                           |                                      |                                        |                                 |                                     |                                   |                                  |                                       |                           |                  |

**Schritt 5**: In diesem Schritt sehen sie in welcher Größe ihr BackUp erstellt werden kann. (1) Gegebenenfalls wählen sie hier eine Maximalgröße der BackUp Dateien aus. (A) Wenn alles stimmt, klicken sie auf "Anfrage abschließen". (2)

|                                                                                                    | É                                                         | Mac                                                                   | iPad                                                  | iPhone                                          | Watch                                           | τν                           | Music | Support     | Q            | Ô        |
|----------------------------------------------------------------------------------------------------|-----------------------------------------------------------|-----------------------------------------------------------------------|-------------------------------------------------------|-------------------------------------------------|-------------------------------------------------|------------------------------|-------|-------------|--------------|----------|
|                                                                                                    | Date                                                      | n und Daten                                                           | schutz                                                |                                                 |                                                 |                              |       | Als Ihr Nam | e angemeldet | Abmelden |
| Mac         Wat         Water         Water         V         Music         Suspert         Q           Daten und Datenschutz         All: Bir Name angement         All: Bir Name angement         All: Bir Name angement         All: Bir Name angement           Wähle eine maximale Dateigröße aus, die du problemios laden kannst.         Withere internationale Dateigröße aus, die du problemios laden kannst.         Mit internationale Dateigröße aus, die du problemios laden kannst.         Image: State in Datein dieser oder einer Kleineren Größe teilen.           1 GB         All: State international dieser oder einer Kleineren Größe teilen.         Image: State international dieser oder einer Kleineren Größe teilen.         Image: State international dieser oder einer Kleineren Größe teilen.         Image: State international dieser oder einer Kleineren Größe teilen.         Image: State international dieser oder einer Kleineren Größe teilen.         Image: State international dieser oder einer Kleineren Größe teilen.         Image: State international dieser oder einer Kleineren Größe teilen.         Image: State international dieser oder einer Kleineren Größe teilen.         Image: State international dieser oder einer Kleineren Größe teilen.         Image: State international dieser oder einer Kleineren Größe teilen.         Image: State international dieser oder einer Kleineren Größe teilen.         Image: State international dieser oder einer Kleineren Größe teilen.         Image: State international dieser oder einer kleineren Größe teilen.         Image: State international dieser oder einer kleineren Größe teilen.         Image: State internaten dieser | Q ()<br>Reider Abwelder<br>ähnle<br>ir w<br>1 Gi<br>Derr; | hle eine<br>eine maximale<br>erden deine Da<br>3 ~<br>orüfe deine Aus | maxima<br>e Dateigröße a<br>tten in Dateien           | ale Datei<br>us, die du prob<br>dieser oder ein | größe al<br>lemios laden ka<br>ner kleineren Gr | US.<br>Innst.<br>öße teilen. |       |             |              |          |
| 25 08 is und Dienste<br>I I Diatein der Größle 1 GB oder weniger.<br>Zurück Anfrage abschließen                                                                                                    | Zur                                                       | ück                                                                   | ps und Dienst<br>erladbar in Dateie<br>rage abschließ | e<br>en der Größe 1 GB<br>en 2                  | 1<br>oder weniger.                              |                              |       |             |              |          |

Schritt 6: Hat alles erfolgreich geklappt, bekommen sie diese Meldung.

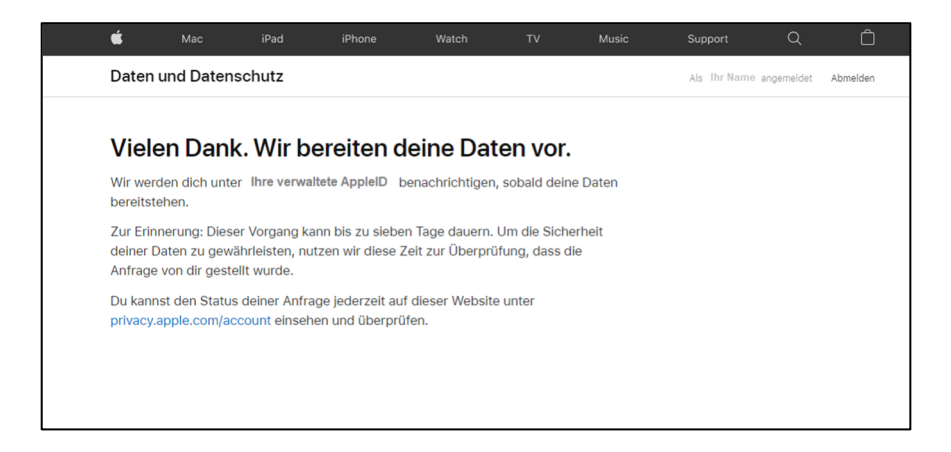

Schritt 7: In ihrem Account können sie nun den Status ihrer Anfrage einsehen. Melden sie sich dazu wie in Schritt 2 mit Ihrer verwalteten AppleID an und dann sehen sie rechts ihre Anfrage. (1)

Klicken sie hier auf "Details anzeigen" um den Staus ihrer Anfrage zu prüfen.

Daten und Datenschutz

Anfragedatum: 01.09.2020, 10:02 Uhr

iCloud Kontakte

em melden (Kart

(目)

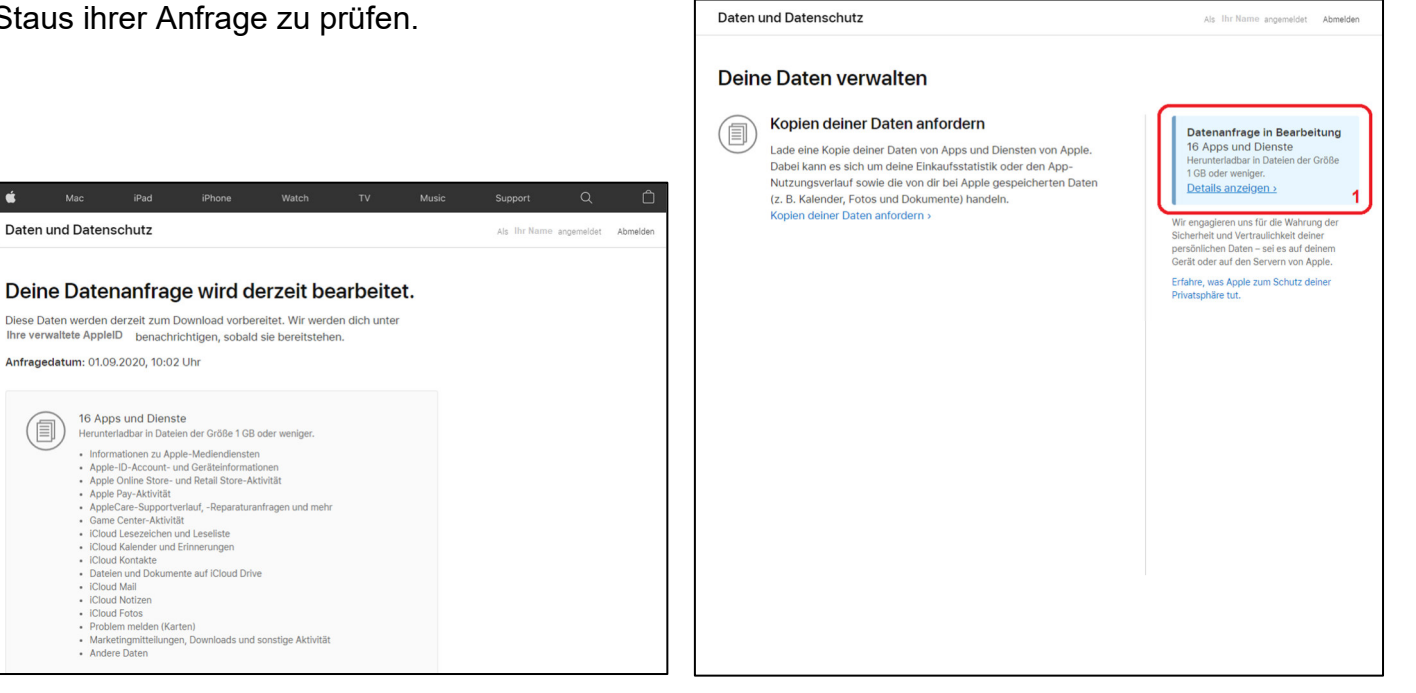

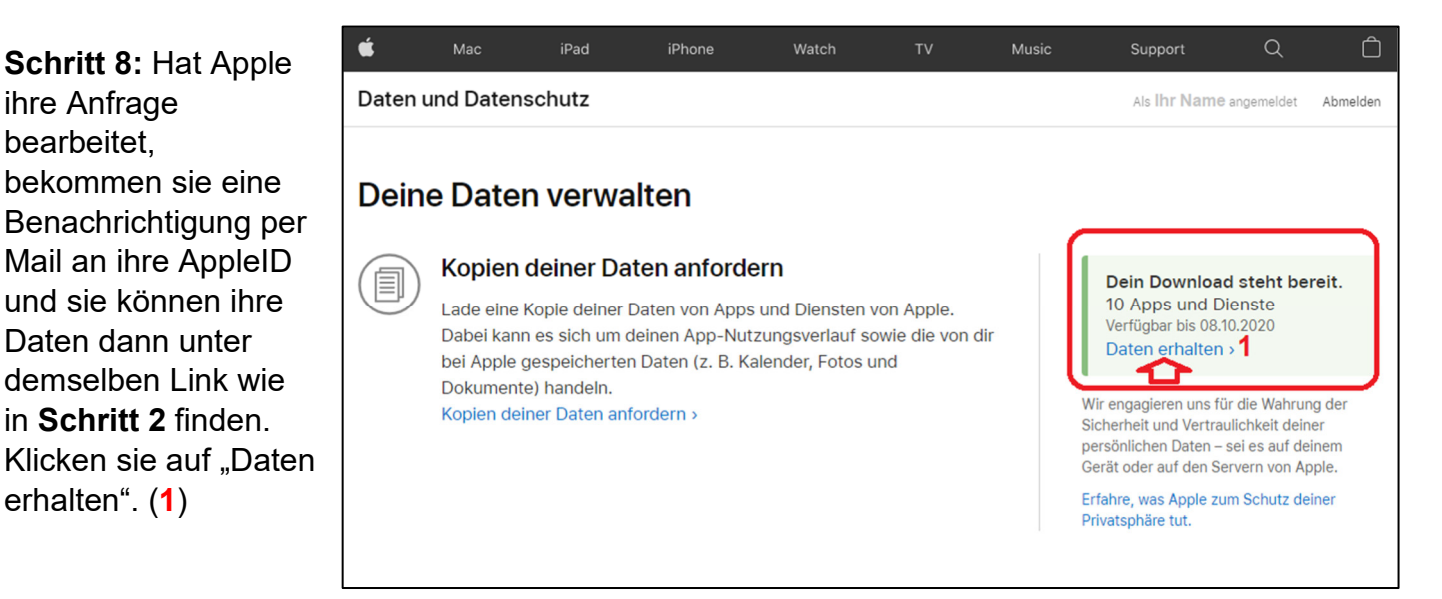

Schritt 9: Wählen sie in diesem Schritt die einzelnen Apps und Dienste aus, zu denen Daten vorhanden sind und laden diese mit einem Klick auf den Pfeil (1) herunter. Im Folgendem am Beispiel der Daten des iCloud Drive dargestellt.

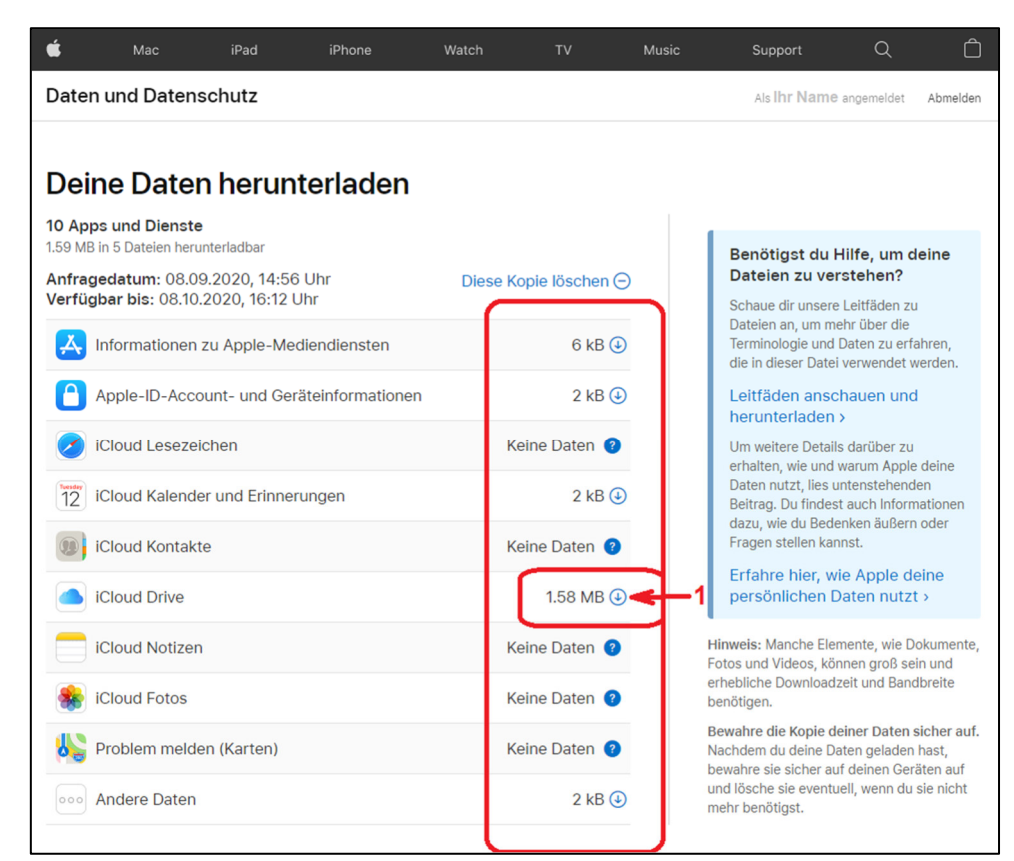

Hierzu wählen sie wie im Beispiel rechts den gewünschten Dateipfad aus (1), kontrollieren nochmal die Bezeichnung der Datei die sie herunterladen wollen (2) und anschließend klicken sie auf Speichern (3).

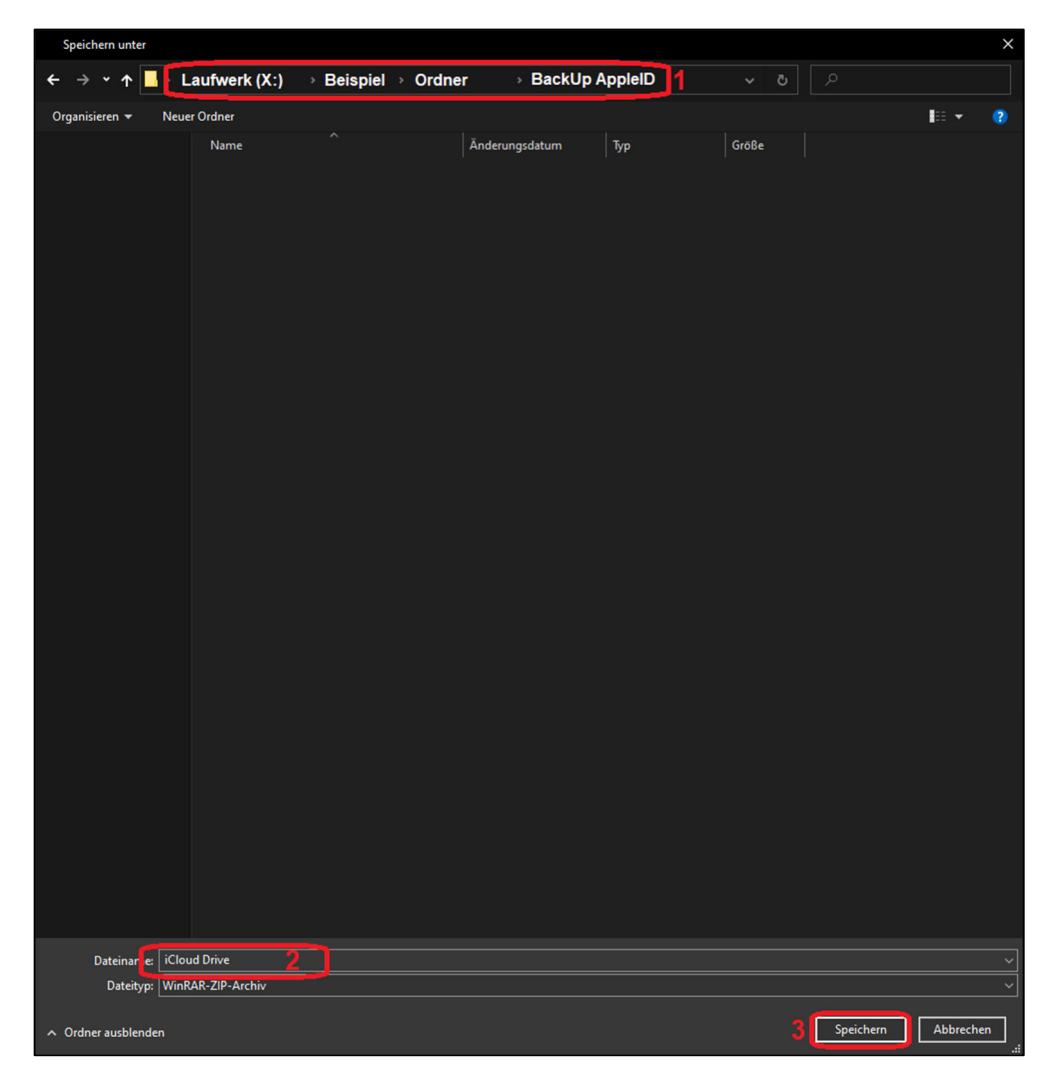

Hat dies geklappt finden sie unter dem angegebenen Dateipfad (1) ihre Backup-Datei des iCloud Drive (2):

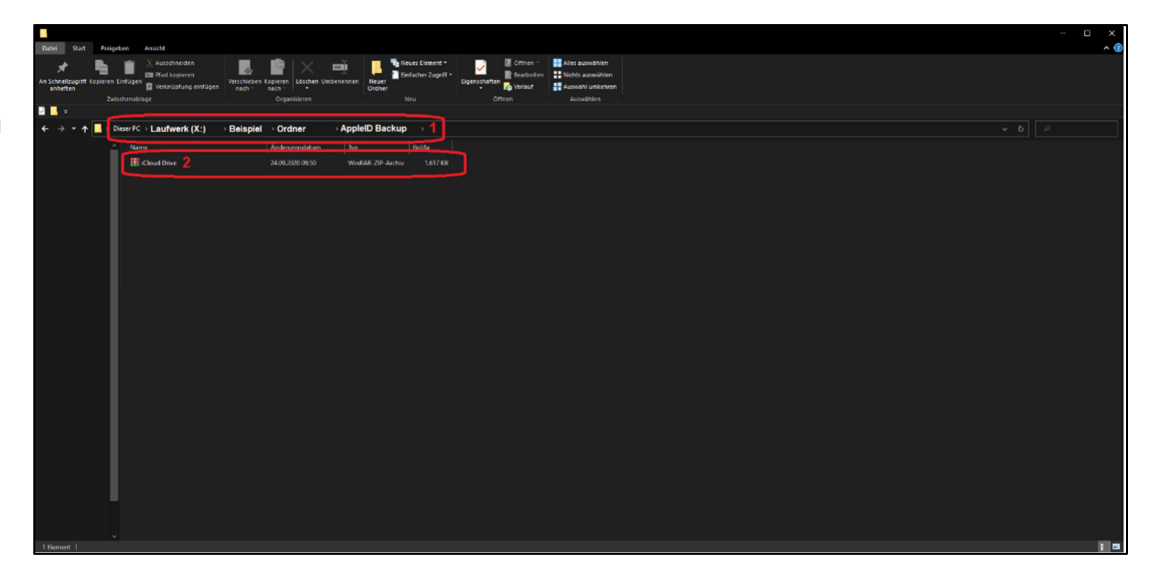